# 在CUCM群集中設定警報並監控資源使用情況

### 目錄

| <u>簡介</u>   |          |
|-------------|----------|
| <u>必要條件</u> |          |
| <u>需求</u>   |          |
| <u>採用元件</u> |          |
| 使用電子        | 郵件設定RTMT |
| <u>設定警報</u> |          |

# 簡介

本文提供有關如何使用即時監控工具(RTMT)監控Cisco Unified Communications Manager(CUCM)集群上的資源使用情況引數的資訊。

組織中的網路管理員必須監控集群中正在進行的併發呼叫數。但是,沒有任何Cisco Call Manager(CCM)MIB可幫助網路管理員監控集群的活動呼叫數、媒體資源使用情況和其他引數。

網路管理員可以通過兩種方式監控這些呼叫:

• 使用效能計數器。可以將CallsActive等引數的效能計數器連續轉儲到PC上的.csv檔案。

• 定期安排Perfmon日誌跟蹤收集,並檢查各種伺服器的日誌中的CallsActive引數。

還可以設定警報,以便在特定效能計數器超過限制時傳送電子郵件或在系統日誌(syslogs)中列印警 報。然後,管理員可以使用此警報資訊分析群集中是否需要更多資源。

## 必要條件

#### 需求

思科建議您瞭解CUCM並瞭解RTMT的操作。

#### 採用元件

本檔案中的資訊是根據以下軟體和硬體版本:

- CUCM版本8.X
- RTMT外掛

注意:從Applications > Plugins下的CCMAdmin頁面下載RTMT外掛。

# 使用電子郵件設定RTMT

在域中使用功能正常的郵件伺服器(如Exchange伺服器),並使用名為**mail.xyz.com的簡單郵件傳 輸協定(SMTP)伺服器**。 1. 選擇System > Tools > Alert > Config Email Server。

| Cisco Unified Real Time Monit         | toring Tool (Cu | rrently Logged into:                                  |               |  |
|---------------------------------------|-----------------|-------------------------------------------------------|---------------|--|
| <u>File</u> System <u>CallManager</u> | nalysisManag    | er <u>E</u> dit <u>W</u> indow Appl <u>i</u> cation H | le <u>l</u> p |  |
| Re System Summary ing                 | TOOI For Cis    | sco Unified Communications Solutions                  |               |  |
| Sy Performance                        | Syst            | em Summary                                            |               |  |
| Syste Tools Ale                       | ert 🕨           | Alert Central                                         | Usage         |  |
| System Summary Tra                    | i <u>c</u> e ▶  | Set Alert/Properties                                  |               |  |
| Server Sys                            | sLog Viewer ►   | <u>R</u> emove Alert                                  |               |  |
| CPU and Memory Plu                    | igins 🕨         | Enable Alert                                          |               |  |
| Process                               | 000 <b>70%</b>  | Disable Alert                                         |               |  |
| — SI Disk Usage                       | 00000           | Suspend Cluster/Node Alerts                           |               |  |
| Critical Services                     | 6 <b>56%</b>    | Clear Alert                                           |               |  |
| Performance                           | 42 %·           | Clear all Alerts                                      |               |  |
| Performance                           |                 | Reset all Alerts to Default Config                    |               |  |
| Performance Log Viewe                 | er 8 2000       | Alert Detail                                          |               |  |
| Tools                                 | 6 14%-          | Config Email Server                                   |               |  |
|                                       | 0%              | Config Alert Action                                   |               |  |
|                                       |                 | 11.20.00 11.20.00                                     | -,4:27:00 1·  |  |
| Job Status                            | 300000          |                                                       |               |  |
| SysLog Viewer                         | 60000           |                                                       |               |  |
|                                       | Alert Hist      | tory                                                  |               |  |
|                                       | 8               | Time Otener                                           | Mar da        |  |

- 2. 在「郵件伺服器」欄位中輸入郵件伺服器的主機名,並在「埠」欄位中輸入埠號。
- 3. 輸入要從中獲取郵件的電子郵件ID。

| S | Configure Mail Server to send Email alert:<br>Mail Server: |
|---|------------------------------------------------------------|
|   | mail.xyz.com                                               |
|   | Port:                                                      |
|   | 25                                                         |
|   | Sender User Id:                                            |
|   | RTMT Admin                                                 |

4. 按一下**確定**。電子郵件將傳送到電子郵件地址。現在,在Alerts部分中配置收件人電子郵件地址。您將在下一節中看到此內容。

# 設定警報

按一下RTMT中的**Performance**頁籤。RTMT用伺服器的IP地址載入群集中的伺服器。在這些伺服器 的下方是伺服器運行的服務的清單,例如Cisco CallManager服務或Cisco IP Voice Media Streaming App服務。

每個服務下都有一個引數清單。在此螢幕截圖中,有Cisco CallManager服務,在該服務下有許多引 數,例如CallsActive、CallsAttempted和CallsCompleted。為了即時檢視這些引數中的任何一個 ,必須按一下該引數並將其拖動到區域的右側,此時將出現一個圖形。

1. 按一下右鍵CallsActive視窗,然後按一下Set Alerts/Properties按鈕。

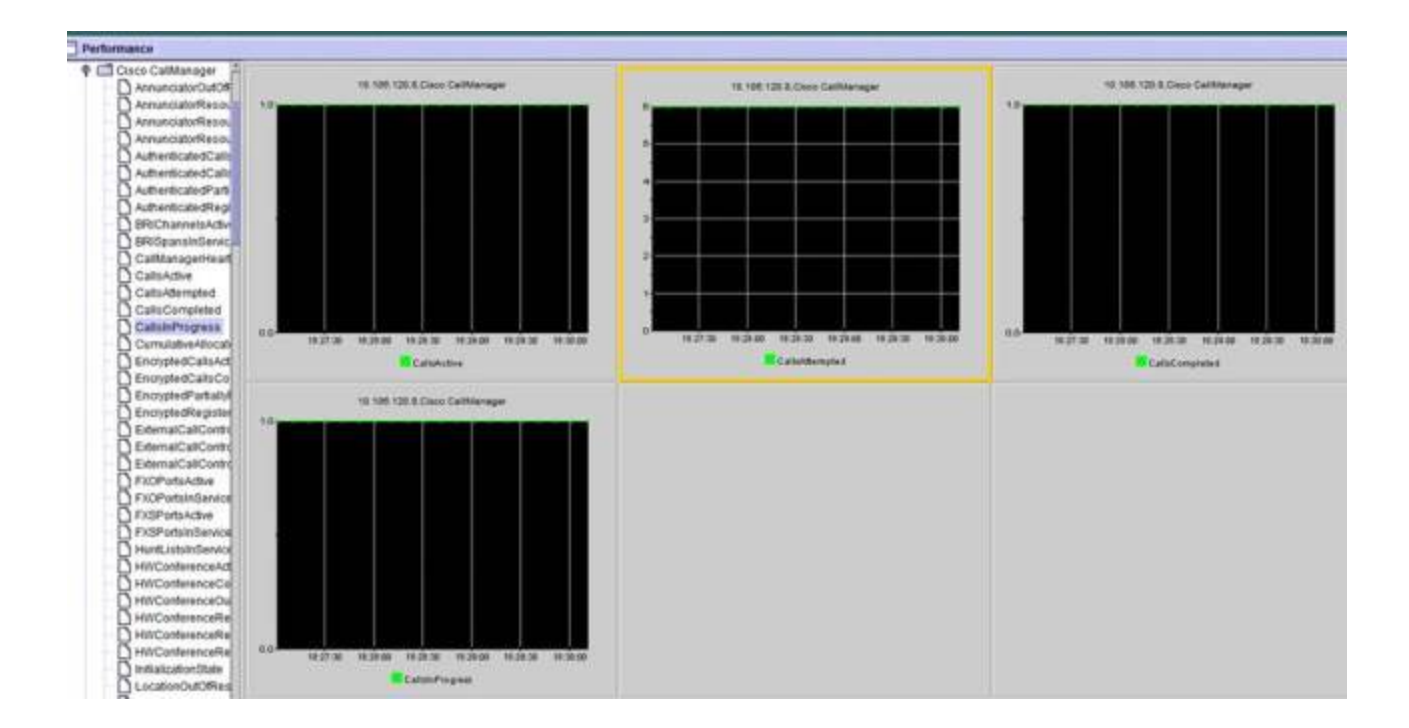

2. 在Description 欄位中輸入說明,並從Severity下拉式清單中選擇嚴重性。按「Next」(下一步)。

|                      | Alert Properties: General<br>Name: \\10.106.120.8\Cisco CallMa | inager/CallsActive | - |                           | _        |
|----------------------|----------------------------------------------------------------|--------------------|---|---------------------------|----------|
|                      | Enable Alert                                                   | Severity: Critical | • |                           |          |
|                      | Calls have exceeded 01                                         |                    |   |                           |          |
| 1831.00 1831.30 1833 | Recommended Action:                                            |                    |   | 3:32:30 10:33:30<br>mpted | 18:33:30 |
| 10, 106, 120         |                                                                |                    |   |                           |          |
|                      |                                                                |                    |   |                           |          |
|                      |                                                                |                    |   |                           |          |

3. 選中Value Over/Under覈取方塊並輸入值以設定此計數器的限制。按「**Next**」(下一步)。

|              | 4                                                                  |         |
|--------------|--------------------------------------------------------------------|---------|
|              | Alert Properties: Threshold & Duration                             |         |
|              | Threshold:                                                         |         |
|              | Value: 🗹 Over 1 OR 🗌 Under                                         |         |
|              | Value Calculated As:                                               |         |
| 8:32:30 18:3 | Absolute                                                           | 3:33:30 |
|              | O Delta (curr - prev)                                              | npted   |
|              | O Delta Percentage ((curr - prev)/prev)                            |         |
| 10.106.120   | Duration:                                                          |         |
|              | <ul> <li>Trigger alert only when value constantly below</li> </ul> |         |
|              | or over threshold for 0 seconds                                    |         |
|              | Trigger alert immediately                                          |         |
|              |                                                                    |         |
|              | Cancel                                                             |         |
|              |                                                                    |         |
|              |                                                                    |         |

4. 設定警報觸發計畫。

|      | Alert Properties: Frequency & Schedule                                                                        |         |
|------|----------------------------------------------------------------------------------------------------|---------|
|      | Frequency<br>When value exceed/below configured threshold:                                                    |         |
|      | Trigger alert on every poll                                                                                   |         |
|      | Schedule                                                                                                    |         |
| 18:3 | Alert will be triggered in following period:                                                                  | 3:34:30 |
|      | Trigger Alert when it occurs. (Non-Stop Monitoring)     Trigger Alert evenday (Scheduled Menitoring) between: | mpted   |
| .120 | Start Time: 06:34 PM and End Time: 06:34 PM                                                                   |         |
|      |                                                                                                    |         |
|      |                                                                                                    |         |
|      |                                                                                                    |         |
|      | < Back Next > Cancel                                                                                          |         |
|      |                                                                                                    |         |

如果已經配置了電子郵件,並且RTMT使用SMTP向管理員傳送常見的「嚴重」警報,則可 以同時為此計數器配置電子郵件警報。

- 5. 設定必須顯示的郵件文本。按一下「Configure」。這將設定一個新的電子郵件地址。
- 6. 按一下Save。該電子郵件將根據您在上一節中配置的郵件ID(RTMT\_Admin)傳送到此處配 置的郵件ID。請檢視此螢幕快照。

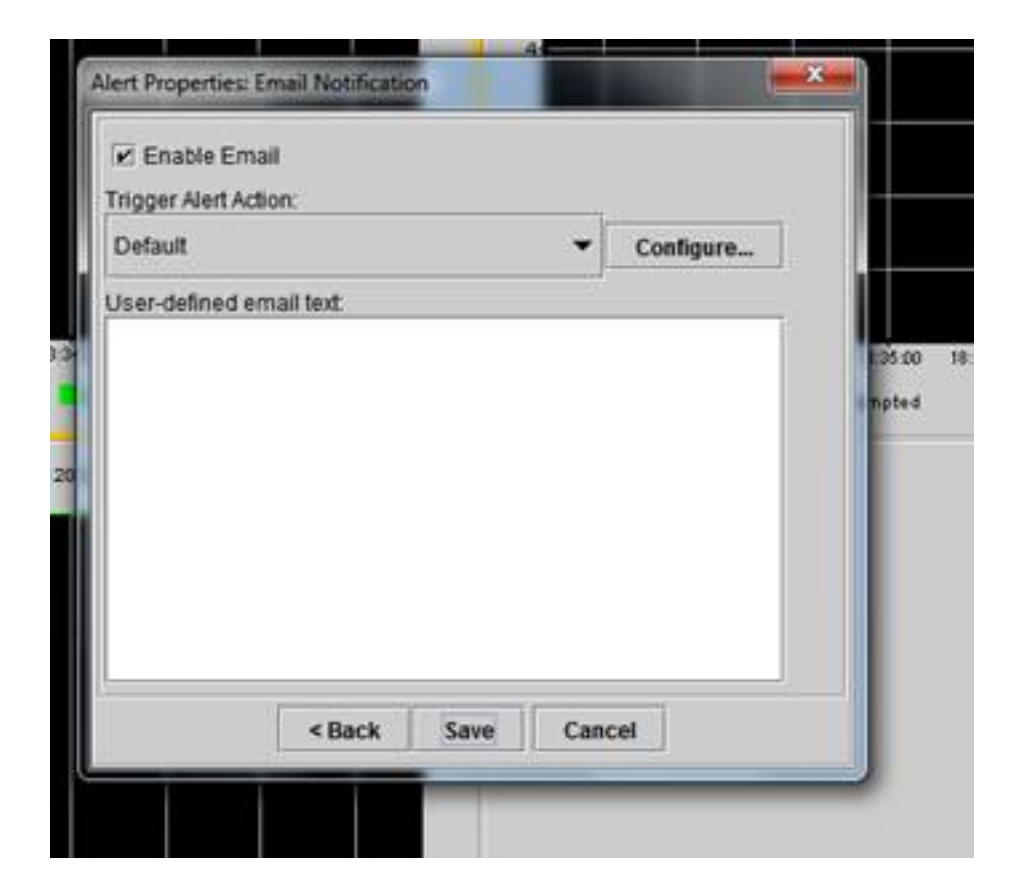

7. 請參閱帶有CUSTOM標籤的系統日誌上的自定義警報。

| 06 31 32 PM 04/14/14 | 10.108.120.15 | CriticalServiceDown                    | Critical |
|----------------------|---------------|----------------------------------------|----------|
| 08 31 32 PM 04/14/14 | 10.106.120.8  | 510 108 120 BiCisco CallVanage/CallsA  | Critical |
| 06.31/02 PM 04/14/14 | 10.106.120.18 | CriticalServiceDown                    | Critical |
| 06/31/02 PM 04/14/14 | 10.106.120.15 | CriticalServiceDown                    | Critical |
| 06.31:02 PM 64/14/14 | 10.106.120.18 | SyslogSeverit/MatchFound               | Critical |
| 36.31:02 PM 64/14/14 | 10.106.120.15 | SyslogSeverit/HatchFound               | Critical |
| 06:31:02 PM 04/14/14 | 10.106.120.8  | SyslogSeverbWatchFound                 | Critical |
| 06:31:02 PM 04/14/14 | 10.106.120.8  | 10.105.120.8)Cisco.CallVanaperiCallsA. | Critical |
| 00:30:32 PM 04/14/14 | 10.106.120.15 | CrticalServiceDown                     | Critical |

| Senice operational status is DOWN Claco DRF Local .  | System |
|------------------------------------------------------|--------|
| On Mon Apr 14 18 31:32 (ST 2014; alert 010 106 120   | CUSION |
| Service operational status is DOWN, Claco DRF Local  | System |
| Service operational status is DOWN, Cisco DRF Local  | System |
| Al Mon Apr 14 18 31:02 IST 2014 on node 10.106.120   | System |
| At Mon Apr 14 18 31:02 IST 2014 on node 10.106.120   | System |
| At Mon Apr 14 18 31:02 (ST 2014 on node 10.106.120   | System |
| On Mon Apr 14 18:31:02 IST 2014; alert 910:106:120   | CUSTON |
| Service operational status is DOWN, Clisco DRF Local | System |

8. 按一下右鍵基**數**(Perfmon Counters)上的**Performance**視窗,設定輪詢間隔和日誌選項。您 可以非常具體地說明將轉儲到.csv檔案中的值。如果RTMT會話處於開啟狀態,則此特定引 數的狀態將轉儲到電腦上的.csv檔案中。

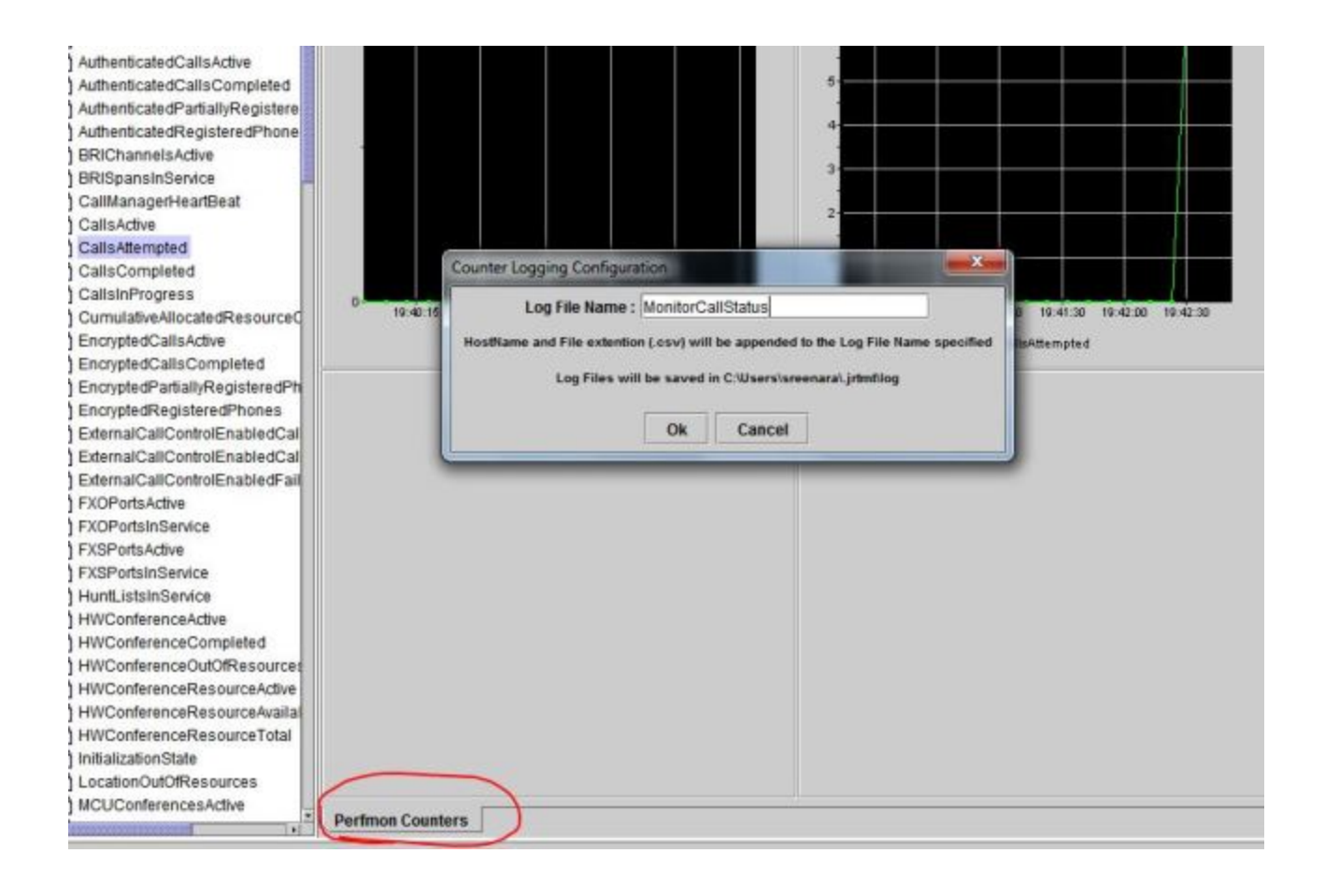